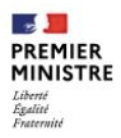

Direction interministérielle du numérique

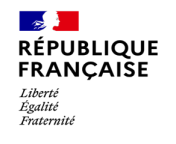

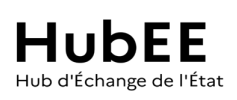

# Activer les abonnements aux démarches de ma commune

Version 1.1.0

## Guide d'activation des abonnements aux démarches - Portail HubEE

https://portail.hubee.numerique.gouv.fr/

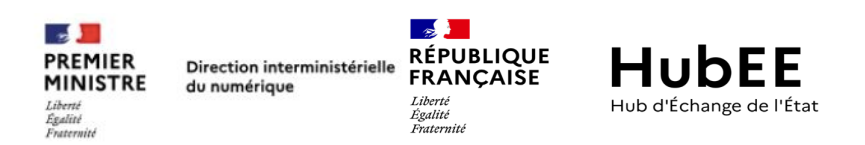

### Table des matières

| 1.       | Contexte1                                                                                                    |
|----------|----------------------------------------------------------------------------------------------------|
| 2.       | Finaliser la procédure d'abonnement aux démarches dans le Portail HubEE2                                                                                                   |
| 2.<br>2. | <ol> <li>Accéder à mon compte d'Administrateur dans le Portail HubEE2</li> <li>Activer mes abonnements4</li> </ol>                                                         |
|          | <b>2.2.1.</b> Ma commune souhaite récupérer les télédossiers dans le Portail HubEE (Portail Web)                                                                           |
|          | <ul> <li>Je choisis la modalité d'accès « Portail »</li></ul>                                                                                                    |
|          | <ul> <li>Je modifie les paramètres des notifications mails de mon abonnement6</li> <li>J'active mon abonnement en modalité d'accès « Portail » à la date de mon</li> </ul> |
|          | choix7                                                                                                    |
|          | 2.2.2. Ma commune souhaite recevoir les télédossiers dans son logiciel métier8                                                                                             |
|          | <ul> <li>Je choisis la modalité d'accès « API »</li></ul>                                                                                                    |
|          | <ul> <li>J'active mon abonnement en modalité d'accès « API » à la date de mon choix</li> <li></li></ul>                                                                    |

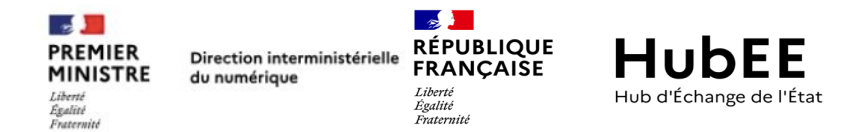

#### 1. Contexte

A la validation de votre demande d'abonnement par l'opérateur en charge de la démarche vous allez recevoir un mail de confirmation. Votre abonnement sera disponible sur le Portail HubEE dans <u>l'heure suivant la validation</u>.

Les prochaines étapes ne peuvent être réalisées que par la personne déclarée en tant qu' « Administrateur métier » dans le formulaire de demande d'abonnement

Lorsqu'une demande d'abonnement est validée, seule la personne déclarée en tant qu'« Administrateur Métier » disposera d'un compte utilisateur d'Administrateur local<sup>1</sup> dans le Portail HubEE et sera alors en mesure de finaliser votre abonnement en se connectant au Portail HubEE.

Ce guide s'adresse donc à l'Administrateur Métier.

Finaliser l'abonnement signifie 2 étapes successives (en fonction de la modalité d'accès aux télédossiers choisie) :

- Étape 1 : J'active mon ou mes abonnements et je sélectionne la modalité d'accès aux demandes des usagers pour commencer à pouvoir recevoir et traiter des télédossiers (TDs).
- Étape 2 : Si je choisis la modalité d'accès « Portail » pour l'accès aux télédossiers, je devrai créer les comptes utilisateurs pour les agents instructeurs (<u>cf. Fiche – Premiers pas d'un administrateur local dans le Portail</u> <u>HubEE</u>)

<sup>&</sup>lt;sup>1</sup> Administrateur local : personne au sein de votre commune disposant de rôles lui permettant de gérer les comptes utilisateurs (créer et désactiver des comptes) et les abonnements (faire des demandes, activer ou suspendre des abonnements) aux démarches de son organisation

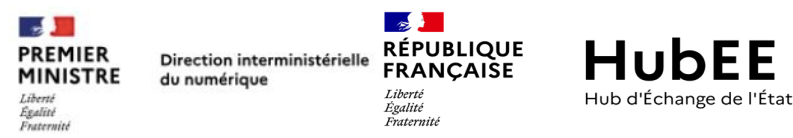

#### 2. Finaliser la procédure d'abonnement aux démarches dans le Portail HubEE

#### 2.1. Accéder à mon compte d'Administrateur dans le Portail HubEE

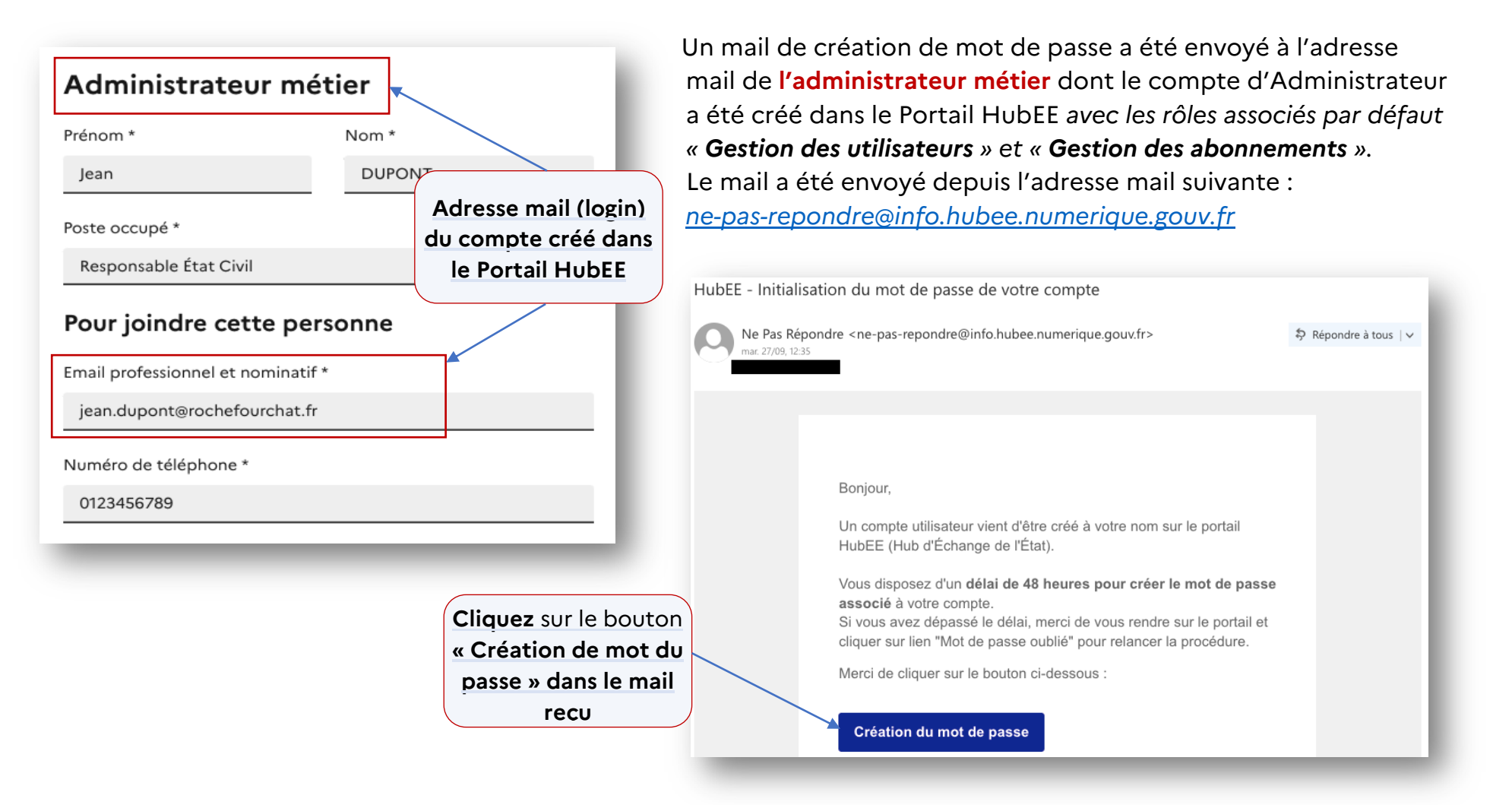

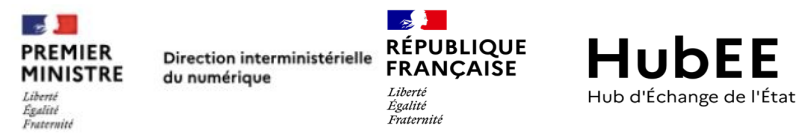

**Passé 48h**, l'Administrateur Métier doit passer par la fonctionnalité « Mot de passe oublié » disponible en page d'accueil du Portail HubEE : <u>https://portail.hubee.numerique.gouv.fr/</u> afin de créer son mot de passe.

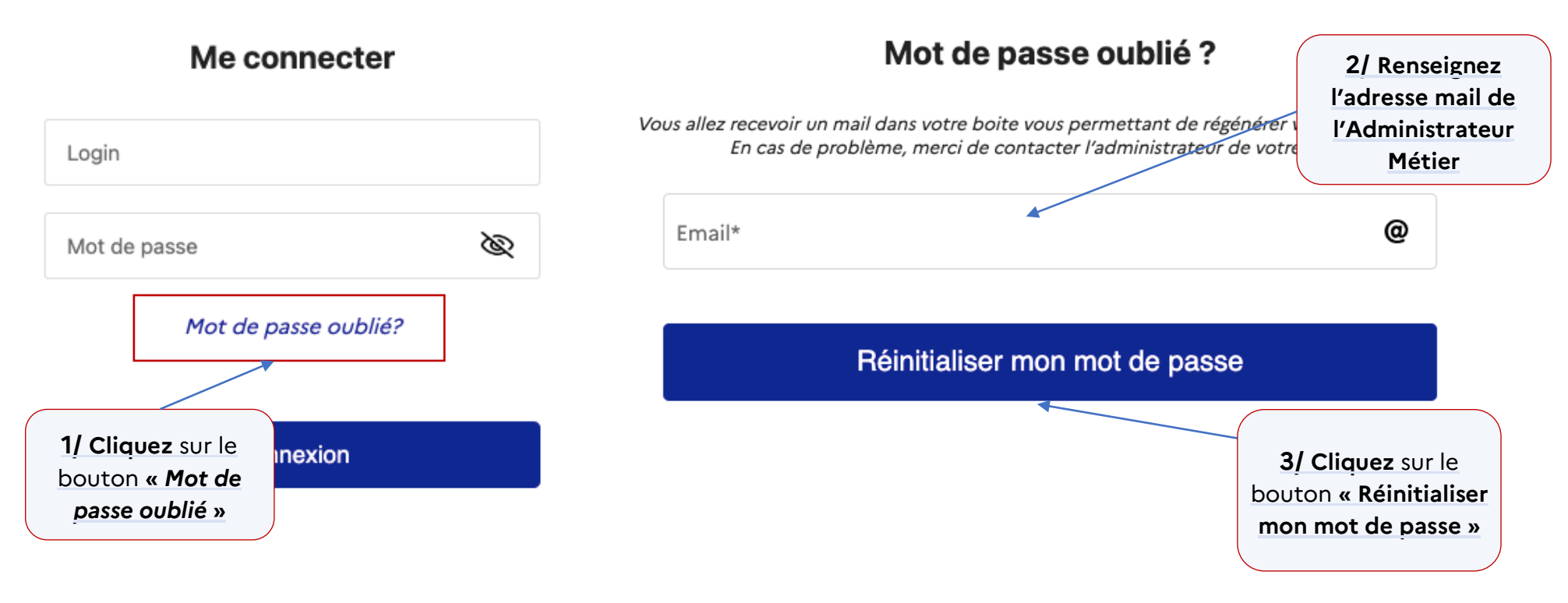

Vous recevrez un mail pour permettant de créer un mot de passe et ainsi activer votre compte utilisateur.

Une fois le mot de passe créé, vous pourrez à présent vous connecter au Portail HubEE :

https://portail.hubee.numerique.gouv.fr/.

L'écran d'accueil du Portail HubEE est contextualisé suivant vos droits, vous accédez directement au menu « Gestion des abonnements ».

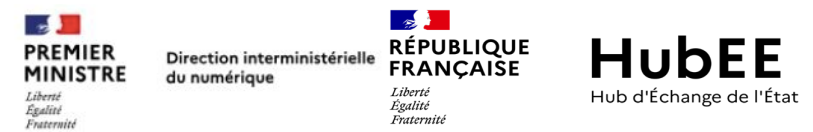

Sinon, cliquez sur « Gestion des abonnements » dans le menu latéral de gauche pour visualiser la liste des abonnements de votre commune.

#### 2.2. Activer mes abonnements

Le ou les abonnements ayant été validés sont affichés dans la liste. Ils sont au statut « Inactif ». Vous devez les activer :

| RÉPUBLIQUE<br>FRANÇAISE<br>Literté<br>Igatit<br>Interneti | <b>JEE</b><br>ge de l'État |                                                        |                    |                  |         |        |                   | <b>Q</b> ~ Jean<br>Adn | DUPONT<br>ninistrateur local |
|-----------------------------------------------------------|----------------------------|--------------------------------------------------------|--------------------|------------------|---------|--------|-------------------|------------------------|------------------------------|
| UTILISATEURS                                              | A hannama                  |                                                        |                    |                  |         |        | Cliquez sur       | le                     |                              |
| 😂 Gestion des comptes                                     | Gestion des abonnen        | nents de votre service instructeur                     |                    |                  |         | Cra    | ayon en bol       | difior                 | DataPass                     |
| ABONNEMENTS                                               |                            |                                                        |                    |                  |         | IIĘI   | l'abonneme        | nt                     |                              |
| Gestion des abonnements                                   | Filtrer par opérateur 🔻    | Filtrer par démarche 🔹 Filtrer par statut 🔹 4 A        | bonnements trouvés |                  |         |        |                   |                        |                              |
|                                                           | LISTE DES ABONNEMENT       | s                                                      |                    |                  |         |        |                   |                        |                              |
|                                                           | Opérateur                  | Démarche                                               | N° Datapass        | Modalité d'accès | Editeur | Statut | Date d'activation | Date de suspension     |                              |
|                                                           | DILA EtatCivil - I         | Demande d'acte d'Etat civil                            | 829                |                  |         |        | //                | //                     | 1                            |
|                                                           | DILA Hebergem              | entTourisme - Déclaration d'un Hébergement de Tourisme | 829                |                  |         |        | //                | //                     | 1                            |

Il existe 2 modalités d'accès aux télédossiers :

La modalité d'accès Portail

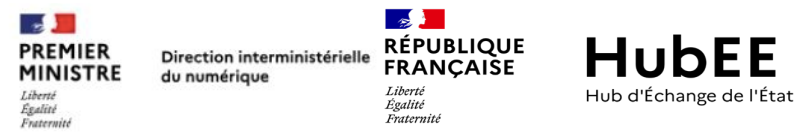

Les Agents devront consulter et télécharger les télédossiers depuis le Portail HubEE. Rendez-vous au chapitre 2.2.1. Activer mon abonnement en modalité d'accès « Portail »

La modalité d'accès API

Les données des télédossiers seront directement intégrées au sein de votre **progiciel métier qui doit obligatoirement** disposer du module de raccordement à HubEE.

Rendez-vous au chapitre 2.2.2. Activer mon abonnement en modalité d'accès « API».

#### 2.2.1. Ma commune souhaite récupérer les télédossiers dans le Portail HubEE (Portail Web)

> Je choisis la modalité d'accès « Portail »

Pour récupérer les télédossiers dans le Portail HubEE, vous devez choisir la modalité d'accès « Portail ».

| < Retour | aux abonnements                                                                                                    | Numéro Data Pass : <b>829</b>                                                                                                    |    |
|----------|----------------------------------------------------------------------------------------------------|----------------------------------------------------------------------------------------------------|----|
| ø        | Abonnement - Demande d'acte d'Etat civil<br>Informations détaillées sur l'abonnement                                                                                                    | Attention cette opération comporte des risques.                                                                                                    | ×  |
| MODA     | Opérateur : DILA - Direction de l'Information Légale et Administrative<br>Service instructeur : COMMUNE DE LIMOGES (N° SIRET : 21870850100018)<br>Administrateur local responsable : DILA Demandeur<br>Date de validation : 02/02/2022<br>Date de validation : 02/02/2022<br>Late de validation : 02/02/2022<br>Date de validation : 02/02/2022 | En choisissant ce mode de raccordement, les télédossiers seront uniquement disponibles et consultables dans le Portail HubEE : https://hubee.numerique.gouv.fr.<br>Si vous receviez les télédossiers de cette démarche dans votre logiciel métier (état civil ou autre), sachez que cette réception sera interrompue.<br>Sachez que vous pourrez, dès que vous le souhaiterez, reprendre l'intégration des télédossiers dans votre logiciel métier en choisissant la modalité d'accès « API ».<br>In validant ce message, vous confirmez choisir une consultation des télédossiers dans le Portail HubEE et confirmez avoir pris connaissance des risques que ce choix implique<br>Annuler Valide<br>Q/ Consultez les<br>caractéristiques de la<br>modalité ot concher la conce de | 2F |
| -        |                                                                                                    | confirmation de la lecture                                                                                                    |    |

Activer les abonnements aux démarches de ma commune

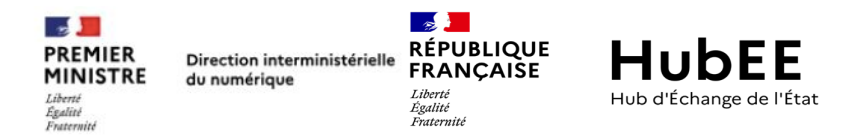

#### > Je modifie les paramètres des notifications mails de mon abonnement

Rendez-vous dans la rubrique «Notifications ».

Les fréquences d'envoi des notifications mails sont les suivantes :

- <u>Biquotidienne</u> : envoi d'une notification 2 fois / jour avertissant que des télédossiers ont été transmis à votre service instructeur ;
- Quotidienne : envoi d'une notification 1 fois / jour avertissant que des télédossiers ont été transmis à votre service instructeur ;
- > <u>Unitaire</u> (choix par défaut) : envoi d'une notification à chaque télédossier transmis à votre service instructeur
- > <u>Aucune</u>: aucun envoi de notification

Seules les notifications de la fréquence « Unitaire » contiennent un numéro de télédossier

| PREMIER<br>MINISTRE<br>Liberti<br>Egatiti<br>Epatiti<br>Entermit | RÉPUBLIQUE<br>FRANÇAISE       Hubbee         Liberté<br>égalité<br>Praternité       Hub d'Échange de l'État         1/ Choisissez la fréquence de votre choix | Les notifications ne peuvent être transmises qu'à<br>une seule adresse mail. Il est donc nécessaire<br>de renseigner une adresse mail |
|------------------------------------------------------------------|----------------------------------------------------------------------------------------------------|----------------------------------------------------------------------------------------------------|
| NOTIFICATIONS<br>Fréquence de not                                | ou conservez la fréquence « Unitaire »                                                                                                    | générique /fonctionnelle afin que l'ensemble<br>des agents soient avertis de l'arrivée de<br>nouveaux télédossiers                    |
| Biquotid     Adresse email notifié     jean.dupont@ro            | ienne  Quotidienne 💿 Unitaire 🔿 Aud<br>e'<br>chefourchat.fr                                                                                                   | @                                                                                                    |
|                                                                  | 2/ Renseignez l'adre<br>mail fonctionnelle<br>générique de votre se                                                                                           | esse<br>a /<br>ervice<br>a /<br>ervice<br>b                                                                                           |

> J'active mon abonnement en modalité d'accès « Portail » à la date de mon choix

| PREMIER<br>MINISTRE<br>Liberté<br>Égalité<br>Fratternité | Direction interministérielle<br>du numérique          | RÉPUBLIQUE<br>FRANÇAISE<br>Liberé<br>Égatité<br>Evaternité | HUBEE<br>Hub d'Échange de l'État |                          |              |
|----------------------------------------------------------|-------------------------------------------------------|------------------------------------------------------------|----------------------------------|--------------------------|--------------|
| 5                                                        | Abonnement - Deman<br>Informations détaillées sur l'a | de d'acte d'Etat                                           | civil                            |                          | Inactif      |
|                                                          | Opérateur : DILA - Direction                          | de l'Information Légal                                     | e et Administrative              | 1/ Cliquez sur le bouton | Inactii      |
|                                                          | Service instructeur : COMMU                           | NE DE LIMOGES (N° S                                        | IRET : 21870850100018)           | « Activer                | ✓ Activer    |
|                                                          | Administrateur local response                         | able : DILA Demandeu                                       | ır                               | l'abonnement ».          | l'abonnement |
| -                                                        | Date de validation : 02/02/20                         | 22 Mis à jour le :                                         | 04/10/2022                       |                          |              |

Puis choisissez la date d'activation de l'abonnement. Il s'agit la date à partir de laquelle vous êtes prêt à recevoir des télédossiers. Ce n'est pas obligatoirement la date du jour.

| nérale de la Santé                                   |                                                          |                                                     |
|------------------------------------------------------|----------------------------------------------------------|-----------------------------------------------------|
| Veuillez définir une date d'activation.              | ×                                                        | \rm ATTENTION au choix de la date                   |
| Passé cette date d'activation, votre service instruc | cteur commencera à être notifié <b>3/ Cliquez</b> sur le | d'activation car vous devrez avoir créé tous les    |
|                                                      | bouton « Activer »                                       | comptes utilisateurs des agents qui devront         |
| Merci                                                | i de choisir une date 💼                                  | instruire les télédossiers avant cette date.        |
| 2/ Cliquez sur l'icône                               |                                                          | Sinon les télédossiers seront transmis et           |
| de « calendrier »                                    | Annuler Activer                                          | personne ne pourra les récupérer ( <u>cf. Fiche</u> |
| pour <b>choisir</b> la date                          |                                                          | <u>Premiers pas d'un Administrateur Local</u> )     |
| d'activation                                         |                                                          |                                                     |
|                                                      |                                                          |                                                     |

Votre abonnement est à présent actif en modalité d'accès « Portail ».

2.2.2. Ma commune souhaite recevoir les télédossiers dans son logiciel métier

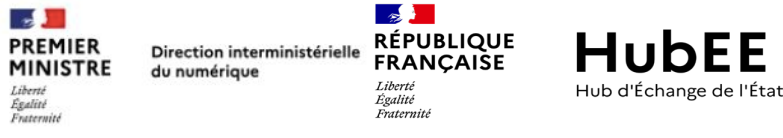

Je choisis la modalité d'accès « API »

A Si votre logiciel métier ne dispose pas du module de raccordement à HubEE pour la démarche que vous paramétrez, veuillez ne pas sélectionner cette modalité d'accès. Contactez votre éditeur pour vous en assurer.

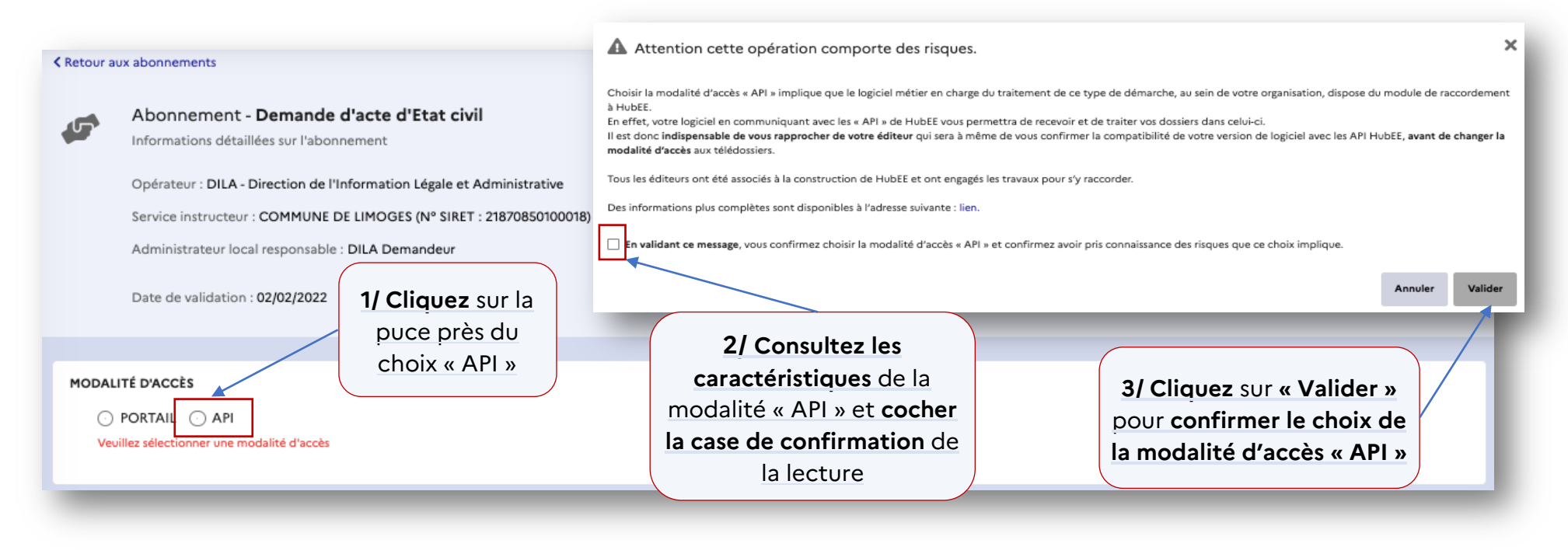

En sélectionnant la modalité d'accès « API », une nouvelle section apparait dans la fiche de l'abonnement à la suite de la section « Modalité d'accès » : <u>Section « Éditeurs ».</u>

La mention votre éditeur de logiciel est nécessaire pour des raisons de traçabilité et de support et ne peut se faire que si la modalité d'accès « API » a été sélectionnée.

Cette mention permet également d'habiliter votre éditeur de logiciel métier à « Administrer » l'abonnement à la démarche en cours de paramétrage.

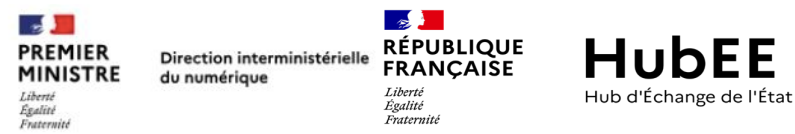

Il pourra réaliser les actions suivantes pour votre compte : **Activer**, **Suspendre** un abonnement, mais aussi de **Récupérer** ou **Regénérer les identifiants** et **clé secrète** permettant la connexion de votre logiciel métier à HubEE.

| ÉDITEUR<br>Vous pouvez choisir de donner un accès à la gestion de votre abonnement à l'éd<br>Choisir un éditeur<br>Aucun | teur qui gère votre logiciel métier dans lequel les données relatives à cet abonnement seront transmises. Il pourra ainsi vous accompagner pour sa mise en œuvre.<br><b>4/ Cliquez</b> sur la liste<br>déroulante afin de <b>choisir</b><br><b>votre éditeur</b> ou <b>conserver</b><br>le choix « Aucun » |
|----------------------------------------------------------------------------------------------------|----------------------------------------------------------------------------------------------------|
|                                                                                                    |                                                                                                    |

#### > Je modifie les paramètres des notifications mails de mon abonnement

Rendez-vous dans la rubrique «Notifications ». Les fréquences d'envoi des notifications mails sont les suivantes :

#### Seules les notifications de la fréquence « Unitaire » contiennent un numéro de télédossier

- <u>Biquotidienne</u> : envoi d'une notification 2 fois / jour avertissant que des télédossiers ont été transmis à votre service instructeur ;
- Quotidienne : envoi d'une notification 1 fois / jour avertissant que des télédossiers ont été transmis à votre service instructeur ;
- > Unitaire (choix par défaut) : envoi d'une notification à chaque télédossier transmis à votre service instructeur
- > <u>Aucune</u>: aucun envoi de notification

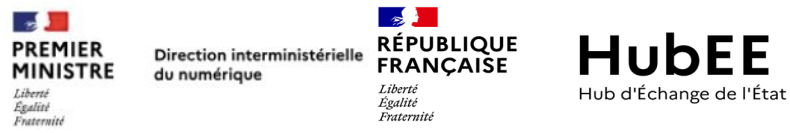

**L**es notifications ne peuvent être transmises qu'à une seule adresse mail.

Il est donc nécessaire de renseigner une adresse mail générique /fonctionnelle afin que l'ensemble des agents soient avertis de l'arrivée de nouveaux télédossiers

| <b>1/ Choisissez la fréquence de votre choix</b><br>OU conservez la fréquence « Unitaire » |                                                |
|--------------------------------------------------------------------------------------------|------------------------------------------------|
| Fréquence de notification :                                                                | Enregistrer les Annuler                        |
| 🔿 Biguotidienne 🕢 Quotidienne 💿 Unitaire 🔿 Aucune                                          | modifications         3/ Cliquez sur le bouton |
|                                                                                            | « Enregistrer les                              |
| Adresse email notifiée*                                                                    | modifications » disponible                     |
| iean.dupont@rochefourchat.fr @                                                             | en fin de page pour valider                    |
|                                                                                            | vos choix                                      |
| 2/ Renseignez l'adresse                                                                    |                                                |
| mail fonctionnelle /                                                                       |                                                |
| générique de votre service                                                                 |                                                |

L'enregistrement des modifications après avoir choisi la modalité d'accès « API » est l'étape indispensable pour vous permettre de copier et coller les « identifiant » et « clé secrète » dans le progiciel métier pour l'intégration des données.

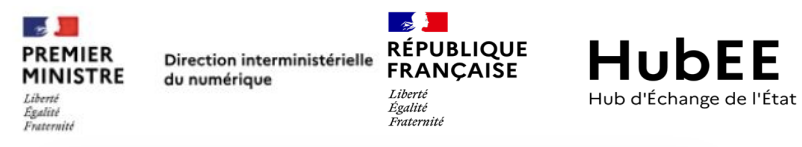

| MODALITÉ D'ACCÈS     |                                     |                                   |        |        |
|----------------------|-------------------------------------|-----------------------------------|--------|--------|
| 🔿 portail 🤅          | API                                 |                                   |        | • 11   |
| Utilisez ces paramé  | ètres pour la communication entre v | otre application et le service AF | PI.    | sécuri |
|                      |                                     |                                   |        | • C    |
| Identifiant client : | •••••                               | 🕒 Copier                          |        | peuve  |
|                      |                                     | · · · · · ·                       |        |        |
| Clé secrète :        | •••••                               | 🖺 Copier                          | $\sim$ |        |
|                      |                                     | Régénérer la clé secrète          |        | Veuill |
| 🗗 Accès à la docu    | mentation                           |                                   |        | clé    |
| Access and doco      | mentation.                          |                                   |        | l'aide |
|                      |                                     |                                   | _      | les r  |
|                      |                                     |                                   |        |        |
|                      |                                     |                                   |        | N N    |

#### NB:

• Il est possible de régénérer la clé secrète en cas de problème de sécurité ou de changement au sein de votre progiciel.

• Ces données sont masquées pour des raisons de sécurité et ne peuvent pas être déchiffrées au sein du Portail HubEE.

Veuillez récupérer l'identifiant et la clé secrète, l'un après l'autre, à l'aide des boutons « Copier » pour les renseigner dans votre logiciel métier

> J'active mon abonnement en modalité d'accès « API » à la date de mon choix

| Abonnement - Demande d'acte d'Etat civil                               |                          |              |
|------------------------------------------------------------------------|--------------------------|--------------|
|                                                                        |                          | Inactif      |
| Opérateur : DILA - Direction de l'Information Légale et Administrative | 1/ Cliquez sur le bouton |              |
| Service instructeur : COMMUNE DE LIMOGES (N° SIRET : 21870850100018)   | « Activer                | ✓ Activer    |
| Administrateur local responsable : DILA Demandeur                      | l'abonnement ».          | l'abonnement |
|                                                                        |                          |              |
| Date de validation : 02/02/2022 Mis à jour le : 04/10/2022             |                          |              |

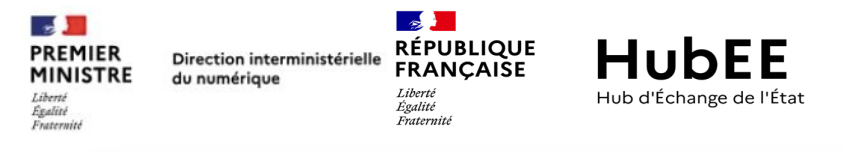

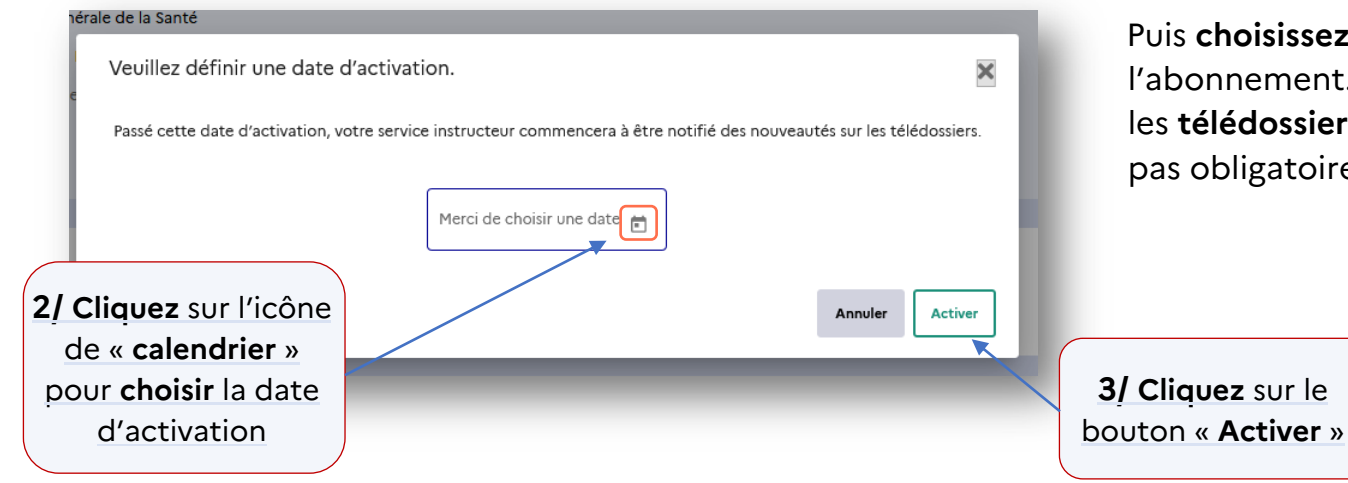

Puis **choisissez la date d'activation** de l'abonnement. C'est la **date à partir** de laquelle les **télédossiers** vous **seront transmis.** Ce n'est pas obligatoirement la date du jour.

Votre abonnement est à présent actif en modalité d'accès « API ».